## HOW TO USE WEBOODI - QUICK GUIDE FOR TEACHER

OPEOODI VERSION 3.3 https://weboodi.ulapland.fi/lay

1. Log in **ULAPLAND** – user name (same like your email account at the University of Lapland)

| <b>3000</b>                                                            | University of Lapland- WebOodi |                                                    |  |  |  |  |
|------------------------------------------------------------------------|--------------------------------|----------------------------------------------------|--|--|--|--|
|                                                                        | News and announcements         |                                                    |  |  |  |  |
| Frontpage / login                                                      | 13.07.2011                     | The autumn of 2011 courses registration in WebOodi |  |  |  |  |
| • Search courses/exams                                                 | Welcome to Web                 | Oodi!                                              |  |  |  |  |
| Guides and links<br>Help (pdf-file)<br>Feedback<br>suomeksi in English |                                |                                                    |  |  |  |  |
|                                                                        | COOL Login to                  | WebOodi Username: Password: Proceed                |  |  |  |  |
| Search                                                                 | To log on to Web               | oOodi use your ULAPLAND user account.              |  |  |  |  |

2. Searching information for courses (By Search terms-menu)

|                                                                                        | Search course and exam schedules<br>You can register to courses and exams, but stu                                                        | Search course and exam schedules<br>You can register to courses and exams, but study modules are only for creating your personal study plan. All faculties |                        |  |  |  |  |  |  |
|----------------------------------------------------------------------------------------|----------------------------------------------------------------------------------------------------|----------------------------------------------------------------------------------------------------|------------------------|--|--|--|--|--|--|
| Testi Ope1                                                                             | and Language Centre have entered information (courses, exams) into WebOodi.                                                               |                                                                                                    |                        |  |  |  |  |  |  |
| Main page                                                                              | You may check your course and examination registrations by clicking on Registrations (only if you have logged in).                        |                                                                                                    |                        |  |  |  |  |  |  |
| <ul> <li>Search courses/exams<br/><u>By search terms</u><br/>By Study guide</li> </ul> | If you use several search criteria at the same time, all the criteria must match. It is often advisable to use only one search criterion. |                                                                                                    |                        |  |  |  |  |  |  |
| Other     Study Guide                                                                  | Name or code                                                                                                    | ASPB1102                                                                                                    |                        |  |  |  |  |  |  |
| Feedback                                                                               | Туре                                                                                                    | Not selected                                                                                                    | [                      |  |  |  |  |  |  |
| My courses                                                                             | Organisation                                                                                                    | Not selected                                                                                                    |                        |  |  |  |  |  |  |
| Student's study plans                                                                  | 5                                                                                                    | organizations                                                                                                    | B Seach noil successor |  |  |  |  |  |  |
| Guides and links                                                                       | Study guide                                                                                                    | Not selected                                                                                                    | 1                      |  |  |  |  |  |  |
| Feedback                                                                               | Subject                                                                                                    | Not selected                                                                                                    |                        |  |  |  |  |  |  |
| Quit                                                                                   | Time                                                                                                    | Autumn 2011                                                                                                    |                        |  |  |  |  |  |  |
| - Conc                                                                                 | Start date-End date                                                                                                    |                                                                                                    |                        |  |  |  |  |  |  |
| suomeksi in English                                                                    | Teaching language                                                                                                    | Not selected                                                                                                    |                        |  |  |  |  |  |  |
|                                                                                        | Search only teaching with on-going registration period                                                                                    |                                                                                                    |                        |  |  |  |  |  |  |
| Search                                                                                 | Search courses and exams                                                                                                    | Search study modules for the stud                                                                                                    | iy plan                |  |  |  |  |  |  |
|                                                                                        |                                                                                                    | Clear search criteria                                                                                                    |                        |  |  |  |  |  |  |

Write in course name or code or select some study guide and choose time. Press "search courses and exams" buttom.

3. Searching information for Study guides (By search Study guide- menu)

|                         | YTK - Arctic Studies Program 11-12, 2011-12                |
|-------------------------|------------------------------------------------------------|
| Sera J                  | YTK - Cultural History 11-12, 2011-12                      |
| 4630                    | YTK - Cultural Industries 11-12, 2011-12                   |
| Testi Ope1              | YTK - Filosofia 11-12, 2011-12                             |
| Main nage               | YTK - Futures Studies, 2011-12                             |
| Main page               | YTK - Gerontologisen sosiaalityön sv. 11-12, 2011-12       |
| Search courses/exams    | YTK - Hallintotiede 11-12, 2011-12                         |
| By search terms         | YTK - Historia toisena opetettavana aineena 11-12, 2011-12 |
| By Study guide          | YTK - Informaatioteknologia 11-12, 2011-12                 |
| Other                   | YTK - International Studies Field School 11-12, 2011-12    |
| Study Guide             | YTK - Johtaminen 11-12, 2011-12                            |
| Feedback     My courses | YTK - Julkisoikeus 11-12, 2011-12                          |
| Student's study plans   | YTK - Kansainvälinen oikeus 11-12, 2011-12                 |
|                         | YTK - Kansantaloustiede 11-12, 2011-12                     |
| Guides and links        | YTK - Kulttuurihistoria 11-12, 2011-12                     |
| Help (pdf-file)         | YTK - Kuntoutustiede 11-12, 2011-12                        |
| Feedback                | YTK - Laskentatoimi 11-12, 2011-12                         |
|                         | YTK - Markkinointi 11-12, 2011-12                          |
| Quit                    | YTK - Matkailututkimus 11-12, 2011-12                      |
| suomoksi, in English    | YTK - Politiikkatieteet 11-12, 2011-12                     |
| Suomeksi in English     | YTK - Psyjkologia 11-12, 2011-12                           |

There are all faculties and units study guides in here, list of mainsubjects and minorsubjects.

4. Select "My courses" (On the left side from the main menu)

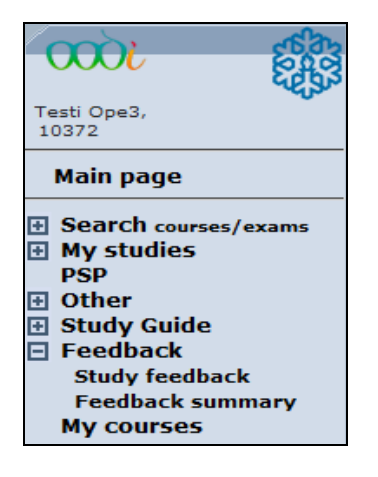

5. Choose the course and press modify-button (in front of course code)

| My courses         | Examinations Hidden                                      |                   |                    |           |                   |                    |
|--------------------|----------------------------------------------------------|-------------------|--------------------|-----------|-------------------|--------------------|
| Code 🗵             | Name V                                                   | Study event       | Scone              | Statue V  | Schedule V        | Students Functions |
| >> <u>HOPS0003</u> | Personal Study Plan and<br>Portfolio/applied visual arts | Lecture           | 2 ECTS cr. / 0 cr. | Confirmed | 02.09.11 -22.11.1 | 10                 |
| >> UART1103        | Art and Visual Culture in the<br>North                   | Lecture<br>course | 3 ECTS cr. / 0 cr. | Confirmed | 01.08.11 -31.07.1 | 20 🛛 🔀 📑           |
| >>UART1103         | Art and Visual Culture in the North                      | Lecture<br>course | 3 ECTS cr. / 0 cr. | Confirmed | 08.09.11 -03.11.1 | 10                 |
| >> UART1103        | Art and Visual Culture in the North                      | Lecture<br>course | 3 ECTS cr. / 0 cr. | Confirmed | 01.08.11 -31.07.1 | 20                 |
| >> <u>UART1111</u> | <u>Snow and Ice Media</u><br>Expression                  | Lecture<br>course | 5 ECTS cr. / 2 cr. | Confirmed | 01.08.11 -31.07.1 | 20                 |

6. Study event page, select 🔳 button, you'll get to the student list.

| Study event                                            |                 |                                     |              | Return    |
|--------------------------------------------------------|-----------------|-------------------------------------|--------------|-----------|
| REMOVE                                                 |                 |                                     |              |           |
| Information                                            |                 |                                     |              |           |
| Basic info     Time tables                             | Teacher         | Responsibilities                    | 🔲 Studyma    | terial    |
| Search Empty selections To initial state               |                 | Additional information questions    | Descriptions | Enrolment |
|                                                        |                 |                                     |              |           |
| UKUV0630 Advanced Project in Art Education             | n (13822206)    |                                     | (E)O         | Functions |
| Lecture course , <u>Advanced Project in Art Educat</u> | tion, 9 ECTS cr | . / 4.5 cu, 19.05.2011 - 19.05.2012 | 2 12/- 📩     | +         |
| Search To initial state                                |                 |                                     |              |           |

- 7. Check student list, confirm registration if necessary "Approve the selected" button.
  - You can add the student to the list by the plus-button
  - You can delete the student from the list by the minus-button Note! You are able to delete Student only, if you have student permit.

| Participants 🛨 Conf. 3 / - max (Rej. 0) 💙 Print: [pdf]/[Extra info.] [txt]/[Extra info.] [Excel]/[Extra info.] [XML] Informing statuses |             |                     |                                                           |             |                        |                    |         |                                                                         |
|----------------------------------------------------------------------------------------------------|-------------|---------------------|-----------------------------------------------------------|-------------|------------------------|--------------------|---------|-------------------------------------------------------------------------|
| □ Order<br>⊽                                                                                                    | StudNo ⊽    | Name 🗸              |                                                           | Status 🔻 🕻  | 3                      |                    | Reason  | ! Functions                                                             |
| 1                                                                                                    | 0110466     | <u>Hiiri Mikki</u>  |                                                           | Registratio | on                     | •                  |         | 😕 <u>ID ot</u> 💶                                                        |
| 2                                                                                                    | 0149628     | <u>Hiiri Minni</u>  |                                                           | Registratio | on                     | •                  |         | ▶> <u>ID OT</u> ■                                                       |
| 3                                                                                                    | 0149495     | <u>Hiiri Vertti</u> |                                                           | Registratio | on                     | •                  |         | >> <u>ID OT</u> -                                                       |
| Target:<br>Not select<br>Transfer                                                                                                    | ted<br>Copy | •                   | Check studyrights<br>Select all who fit into the selected | group       | Compleme<br>Reject the | nting s<br>selecte | elected | Kohde: OPTIMA   Transfer to learning environment Course is established: |

Return

- You can send message to student or all the group by the envelope-button. Also files sending manages.
- You can transfer the student list to the excel and save it to your own folder.

8. After the course you give course feedback from students. You see all course feedback summary from the my courses page, by the P button. Lecturer get the email message, when the course feedback is ready.

| My courses  |                        |                               |                    |            |                     |          |             |    |
|-------------|------------------------|-------------------------------|--------------------|------------|---------------------|----------|-------------|----|
| Teaching    | Examinations Hidd      | len                           |                    |            |                     |          |             |    |
|             |                        |                               |                    |            |                     |          |             |    |
| Code ♥      | Name 7                 | Study event $\overline{\vee}$ | Scope              | Status 🗸 👘 | Schedule 🗸          | Students | Functio     | ns |
| >> SMEN0303 | Descriptive Statistics | Lecture                       | 4 ECTS cr. / 0 cr. | Confirmed  | 15.08.11 - 18.08.11 | 88       | $\boxtimes$ |    |
|             | Descriptive Statistics | Exercise                      |                    | Confirmed  | 16.08.11            | 24       | $\square$   | Р  |
|             | Descriptive Statistics | Exercise                      |                    | Confirmed  | 17.08.11            | 12       |             | Ρ  |
|             | Descriptive Statistics | Exercise                      |                    | Confirmed  | 17.08.11            | 5        | $\square$   | Ρ  |

You find open questions answers from the Data transmission-button (page above on the right) The summary of the feedback of the study event

Data transmission

9. You can give back feedback to the students also by the comments-field and decide, whose see Course feedback summary.

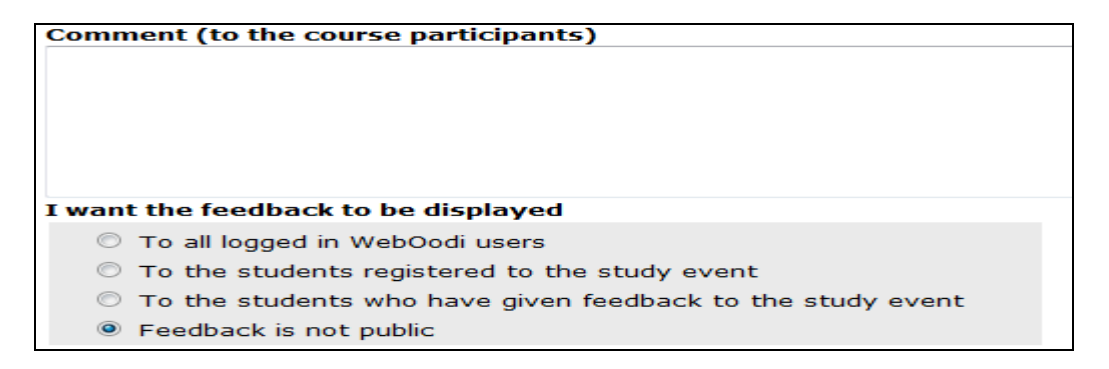

10. End your WebOodi session by clicking on Quit in the main menu.